# GUIDE D'UTILISATION : PLATEFORME COVOITURAGE ATCHOUM

# Sommaire

| I - Compte ancienne version – réinitialiser votre compte | 2  |
|----------------------------------------------------------|----|
| II - Créer un compte conducteur                          | 5  |
| III - Faire un dépôt de trajet                           | 9  |
| IV - Valider une demande de trajet                       | 10 |

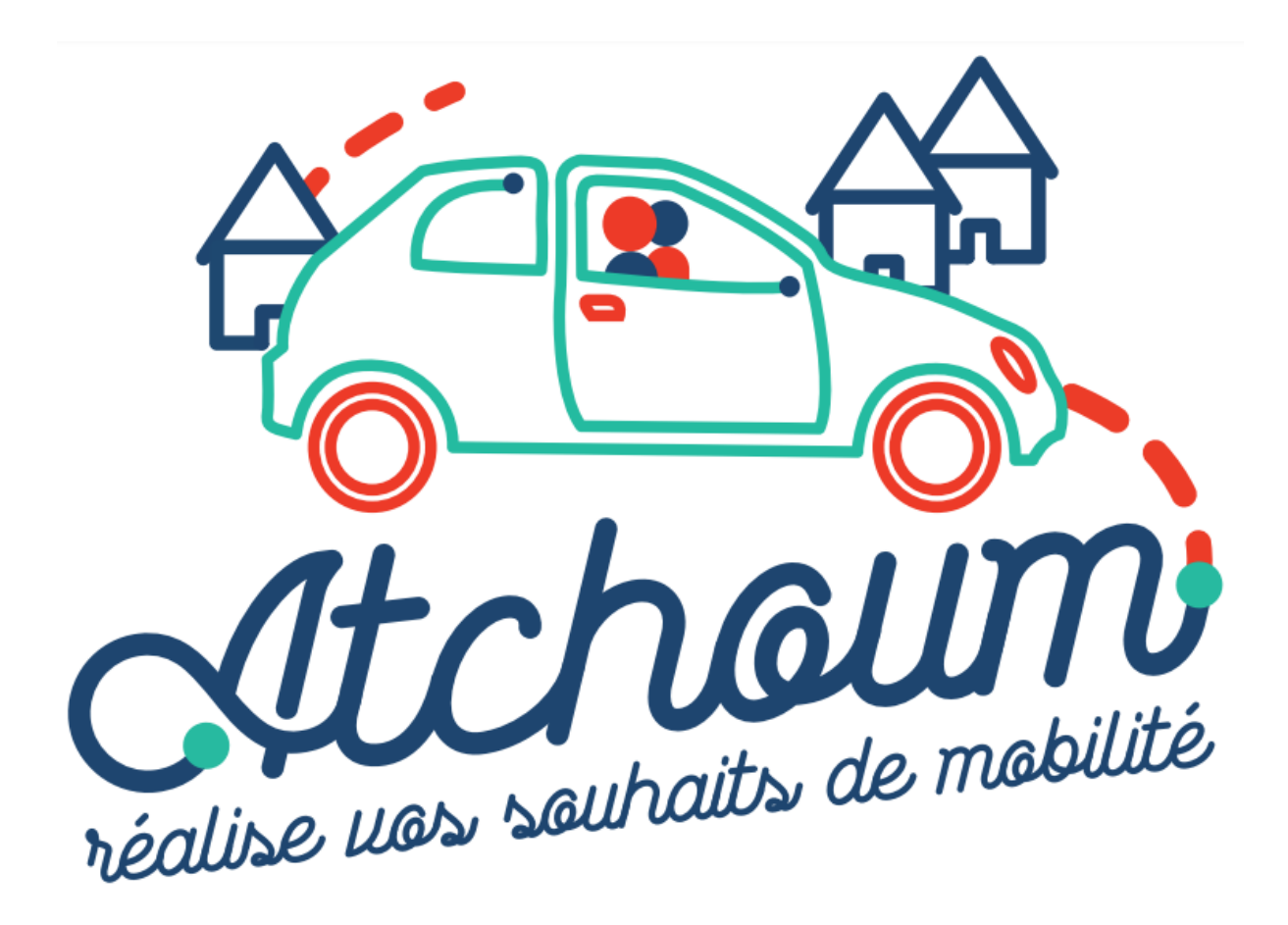

## I - Compte ancienne version – réinitialiser votre compte

Rendez-vous sur www.atchoum.eu

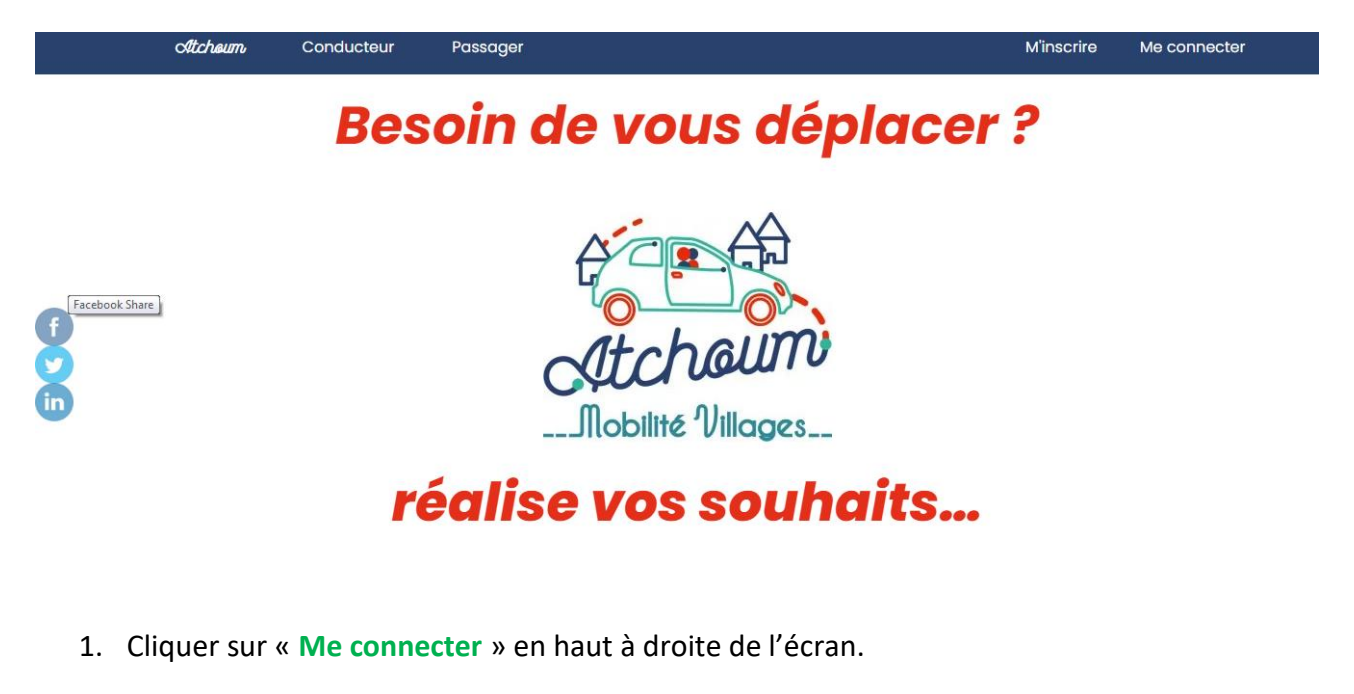

|   | Atcheum | Conducteur                                        | Passager                                                                               |                                                                                                 |                                                                                    | M'inscrire                  | Me connecter |
|---|---------|---------------------------------------------------|----------------------------------------------------------------------------------------|-------------------------------------------------------------------------------------------------|------------------------------------------------------------------------------------|-----------------------------|--------------|
|   |         |                                                   | Je suis ins                                                                            | scrit(e), je me con                                                                             | necte                                                                              |                             |              |
|   |         | Par sécurité concerna<br>Nous vous invitons<br>Ui | nt vos données personne<br>: à le recréer via ce lien : h<br>ne fois modifié, vous pou | illes, votre mot de passe n'a p<br>https://www.atchoum.eu/me<br>rrez l'utiliser pour toutes vos | as été récupéré sur <b>notre</b> :<br>-connecter/mot-de-pase<br>connexions futures | nouveau site.<br>se-oublie/ |              |
| f |         |                                                   | Je renseigne r                                                                         | mon E-mail et mon mot a                                                                         | le passe                                                                           |                             |              |
|   |         |                                                   | Identif                                                                                | iant                                                                                            |                                                                                    |                             |              |
|   |         |                                                   | Mot de                                                                                 | e passe                                                                                         | •                                                                                  |                             |              |
|   |         |                                                   |                                                                                        | SE CONNECTER                                                                                    |                                                                                    |                             |              |
|   |         |                                                   |                                                                                        | 🗆 se souvenir de moi ?<br>Mot de passe perdu ?                                                  |                                                                                    |                             |              |
|   |         |                                                   |                                                                                        |                                                                                                 |                                                                                    |                             |              |

2. Cliquez sur la phrase bleue (lien) de l'encadré rose.

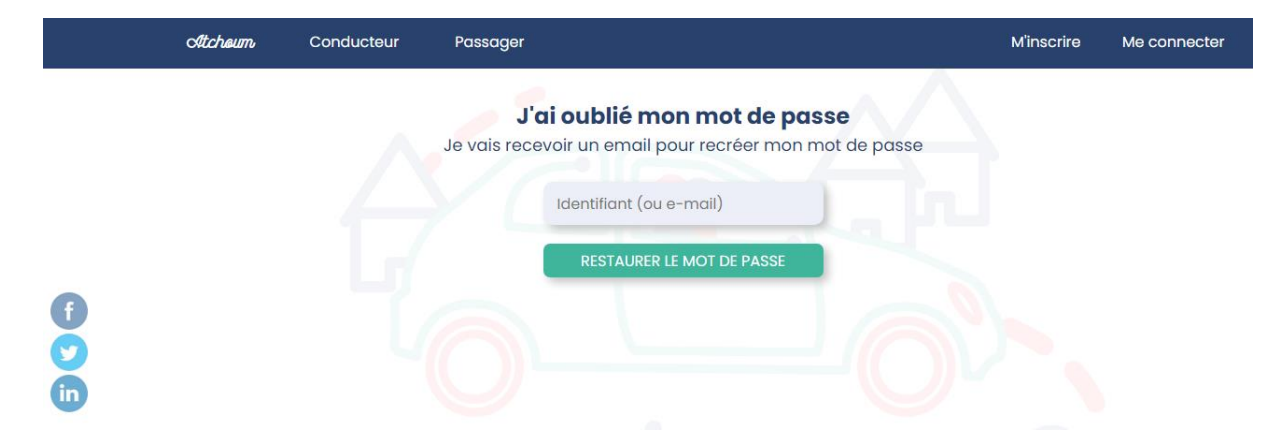

 Vous arrivez sur cette page. Ecrivez votre adresse email dans « Identifiant (ouemail) ». Cliquez ensuite sur « Restaurer le mot de passe ». Vous allez recevoir sur votre boîte email le nouveau mot de passe :

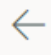

[Atchoum] Réinitialiser votre mot de passe

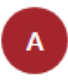

Atchoum <noreply@atchoum.eu> Ven 07/05/2021 16:23 À : Vous

Utilisez le lien suivant pour réinitialiser votre mot de passe : <u>réinitialiser votre mot de passe</u> Atchoum

Répondre Transférer

4. Sur cet email, vous avez un lien en bleu. Cliquez dessus. Une nouvelle page s'ouvre avec le nouveau mot de passe.

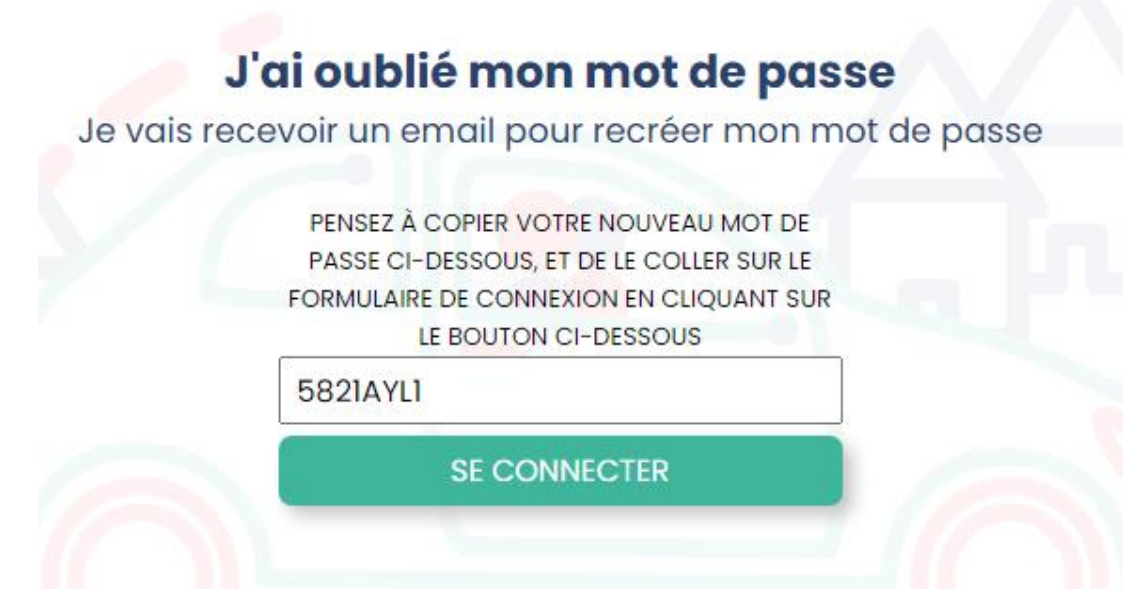

5. Pensez à le noter pour ne pas l'oublier. Cliquez sur « Se connecter ».

|  | Atcheum | Conducteur                                       | Passager                                                                                |                                                                                                    | N                                                                                    | 1'inscrire            | Me connecter |
|--|---------|--------------------------------------------------|-----------------------------------------------------------------------------------------|----------------------------------------------------------------------------------------------------|--------------------------------------------------------------------------------------|-----------------------|--------------|
|  |         |                                                  | Je suis in                                                                              | scrit(e), je me conn                                                                                                | ecte                                                                                 |                       |              |
|  |         | Par sécurité concerna<br>Nous vous invitons<br>U | int vos données personno<br>s à le recréer via ce lien : l<br>ne fois modifié, vous pou | elles, votre mot de passe n'a pas<br>https://www.atchoum.eu/me-a<br>ırrez l'utiliser pour toutes vos ca             | : été récupéré sur <b>notre nou</b><br>:onnecter/mot-de-passe-c<br>onnexions futures | veau site.<br>publie/ |              |
|  |         |                                                  | Je renseigne r                                                                          | mon E-mail et mon mot de<br>fiant<br>e passe<br><u>SE CONNECTER</u><br>SE SOUVENIR DE MOI ?<br>Mot de passe perdu ? | passe<br>•                                                                           | ì                     |              |
|  |         |                                                  |                                                                                         |                                                                                                    |                                                                                      |                       |              |

6. Vous tombez à nouveau sur cette page. Inscrivez votre email et le mot de passe (chiffres et lettres) et cliquez sur « Se connecter » en rouge.

### II - Créer un compte conducteur

Rendez-vous sur www.atchoum.eu

1. Cliquer sur « M'inscrire » en haut à droite de l'écran.

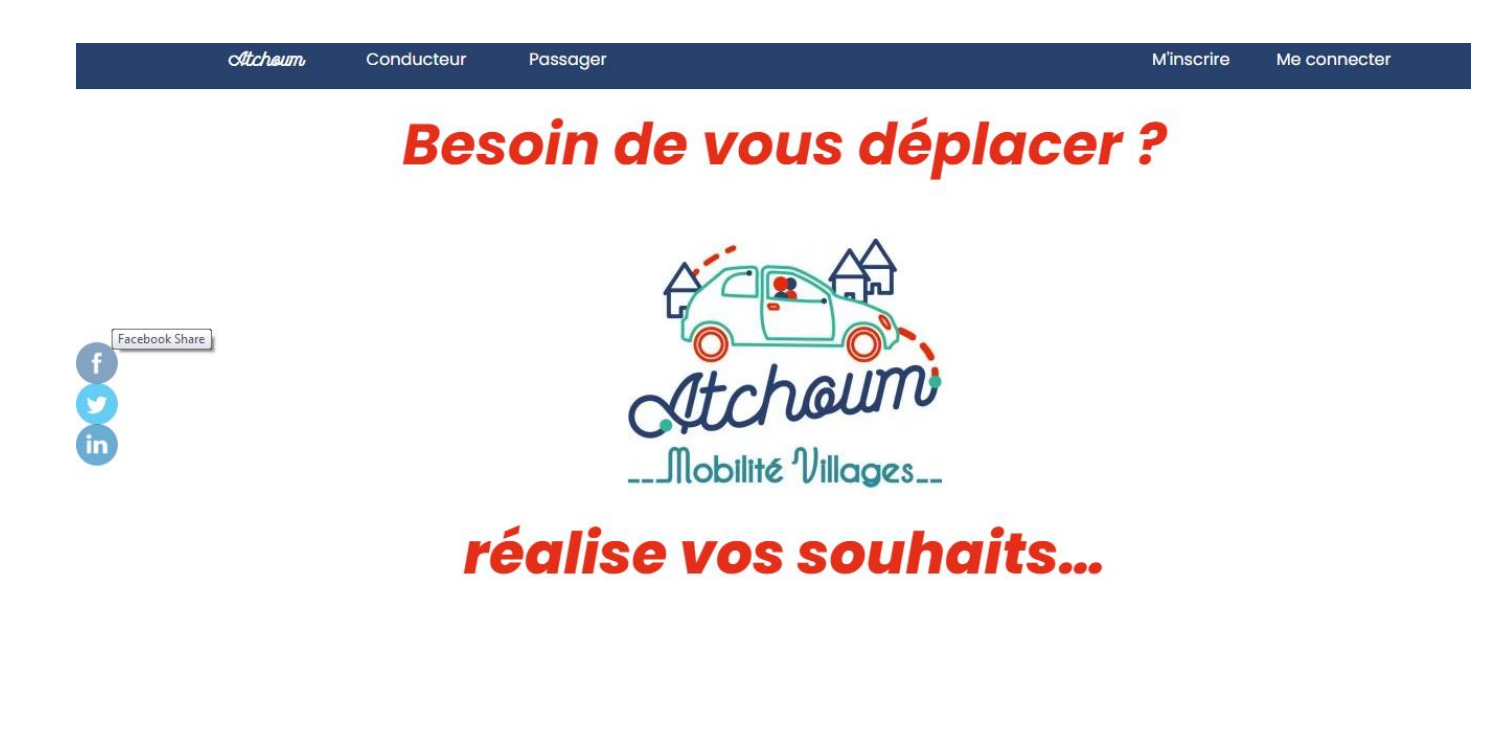

2. Vous remplissez ensuite le formulaire en choisissant « conducteur ».

|   | Atcheum | Conducteur Passager M'inscrire Me connecter                             |
|---|---------|-------------------------------------------------------------------------|
|   | Je r    | nscris                                                                  |
|   |         | Je renseigne mes informations personnelles<br>*Champs obligatoire       |
| 3 |         | Statut *  Passager Oconducteur  Mme OM                                  |
| 5 |         | Nom * Prénom *                                                          |
|   |         | Date de naissance *                                                     |
|   |         | Email Confirmez votre email                                             |
|   |         | adresse *<br>Complétez votre adresse puis séléctionnez là dans la liste |
|   |         | Ville * Code Postal *                                                   |

 A noter que vous pouvez sélectionner d'autres communes que celle de votre village.
 Pour exemple, vous travaillez dans une commune voisine, vous acceptez de recevoir les demandes de trajets des passagers depuis votre lieu de travail. Une fois les champs obligatoires remplis, cliquez sur « suivant ».

| Atcheum | Conducteur                                 | Passager                                                                                         |                                          |                            | M'inscrire | Me connecter |
|---------|--------------------------------------------|--------------------------------------------------------------------------------------------------|------------------------------------------|----------------------------|------------|--------------|
|         | Choix de<br>Sur quelles ca<br>passager, en | S Communes supplémer<br>ommunes souhaitez-vous être contac<br>plus de votre commune de résidence | ntaires<br>sté lorsqu'une demande d<br>? | e trajet est déposé par un |            |              |
|         | Commune                                    | 1 Commune 2                                                                                      | Commune 3                                | Commune 4                  |            |              |
|         | Indiquez u                                 | Indiquez un lieu                                                                                 | Indiquez un lieu                         | Indiquez un lieu           |            |              |
|         | Commune                                    | 5 Commune 6                                                                                      | Commune 7                                | Commune 8                  |            |              |
|         | Indiquez u                                 | Indiquez un lieu                                                                                 | Indiquez un lieu                         | Indiquez un lieu           |            |              |
|         |                                            |                                                                                                  |                                          |                            | _          |              |
|         | Ajouter r                                  | nes documents obligato                                                                           | ires pour certifier                      | mon statut                 |            |              |
|         | Conduct<br>(Formats acc                    | <b>EUľ</b><br>:eptés .png, .jpg et .pdf)                                                         |                                          |                            |            |              |
|         | Vous ne so                                 | uhaitez pas ajouter vos docum                                                                    | nents pour le moment                     | t ? 🚺                      |            |              |
|         | Ne pas                                     | s ajouter mes documents                                                                          |                                          |                            |            |              |
|         | Envoyer m                                  | on permis de conduire :                                                                          |                                          |                            |            |              |
|         | Choisir ur                                 | fichier Aucun fichier choisi                                                                     | )                                        |                            |            |              |
|         | Envoyer m                                  | on attestation d'assurance aut                                                                   | o :                                      |                            |            |              |
|         |                                            | Déposer les                                                                                      | s fichiers ici ou                        |                            |            |              |
|         |                                            | Sélectionn                                                                                       | ez des fichiers                          |                            |            |              |
|         |                                            |                                                                                                  |                                          |                            |            |              |

4. Veuillez entrer votre numéro de téléphone portable. Cliquez sur « **Je ne suis pas un robot** ». Puis « **valider** ».

|                         |                                             |             | Vous êtes une collectivité, une assoc                           | ciation ? Qui sommes-nous ?                            | Nous contacter                          |
|-------------------------|---------------------------------------------|-------------|-----------------------------------------------------------------|--------------------------------------------------------|-----------------------------------------|
| Atcheum                 | Conducteur                                  | Passager    |                                                                 | M'inscrire                                             | Me connecter                            |
| Je r                    | n'inscris                                   |             |                                                                 |                                                        |                                         |
|                         |                                             | Vérificat   | on du numéro de téléphone *                                     |                                                        |                                         |
|                         |                                             | Saisiss     | ez votre numéro de téléphone                                    |                                                        |                                         |
|                         |                                             | +33         | Numéro de téléphone                                             |                                                        |                                         |
|                         |                                             | J           | e ne suis pas un robot reCAPTCHA<br>Confiderialité - Conditions |                                                        |                                         |
|                         |                                             |             | VALIDER                                                         |                                                        |                                         |
|                         | Précéd                                      | lent        |                                                                 | Enregistrer                                            |                                         |
|                         | Contact                                     | @atchoum.eu |                                                                 | 04 42 24 42 24                                         |                                         |
| NOI<br>VOUS ÊTES UNE CO | US CONTACTER<br>LLECTIVITÉ, UNE ASSOCIATIOI | N?          | <b>Śuiuzy, naus.</b> 🚺 💼 💟<br>S'INSCRIRE À LA NEWSLETTER        | MENTIONS LÉ<br>CONDITIONS GÉNÉRAL<br>POLITIQUE DE CONI | GALES<br>E D'UTILISATION<br>HDENTIALITÉ |

5. Un code vous est envoyé par SMS sur votre téléphone. Entrez le code à 6 chiffres. Cliquez sur « **Enregistrer** ».

|                                |                                       | vous etes une c                               | collectivite, une association ? | Qui sommes=hous ?                                    | Nous contacter                              |  |  |  |  |
|--------------------------------|---------------------------------------|-----------------------------------------------|---------------------------------|------------------------------------------------------|---------------------------------------------|--|--|--|--|
| Atcheum                        | Conducteur                            | Passager                                      |                                 | M'inscrire                                           | Me connecter                                |  |  |  |  |
| Je m'inscris                   |                                       |                                               |                                 |                                                      |                                             |  |  |  |  |
|                                |                                       | Vérification du numéro de                     | • téléphone *                   |                                                      |                                             |  |  |  |  |
|                                |                                       | +33622807381                                  |                                 |                                                      |                                             |  |  |  |  |
|                                | Précéd                                | ent                                           | Enre                            | gistrer                                              |                                             |  |  |  |  |
| ٢                              | 🔀 contact@                            | atchoum.eu                                    | ە 📞                             | 4 42 24 42 24                                        |                                             |  |  |  |  |
| NOUS C<br>VOUS ÊTES UNE COLLEC | CONTACTER<br>CTIVITÉ, UNE ASSOCIATION | <b>ອື່ນມິນອ້າງ ກອບເຈ</b><br>? S'INSCRIRE À LA | 👔 间 🗐<br>NEWSLETTER             | MENTIONS LI<br>CONDITIONS GÉNÉRA<br>POLITIQUE DE CON | ÉGALES<br>LE D'UTILISATION<br>IFIDENTIALITÉ |  |  |  |  |
|                                |                                       | Atchoum © 2021 – Création                     | Agence Revolucy                 |                                                      |                                             |  |  |  |  |

6. Votre compte est créé ! Pour l'activer, rendez-vous sur **votre boîte email** (adresse de messagerie que vous avez utilisé pour créer votre compte).

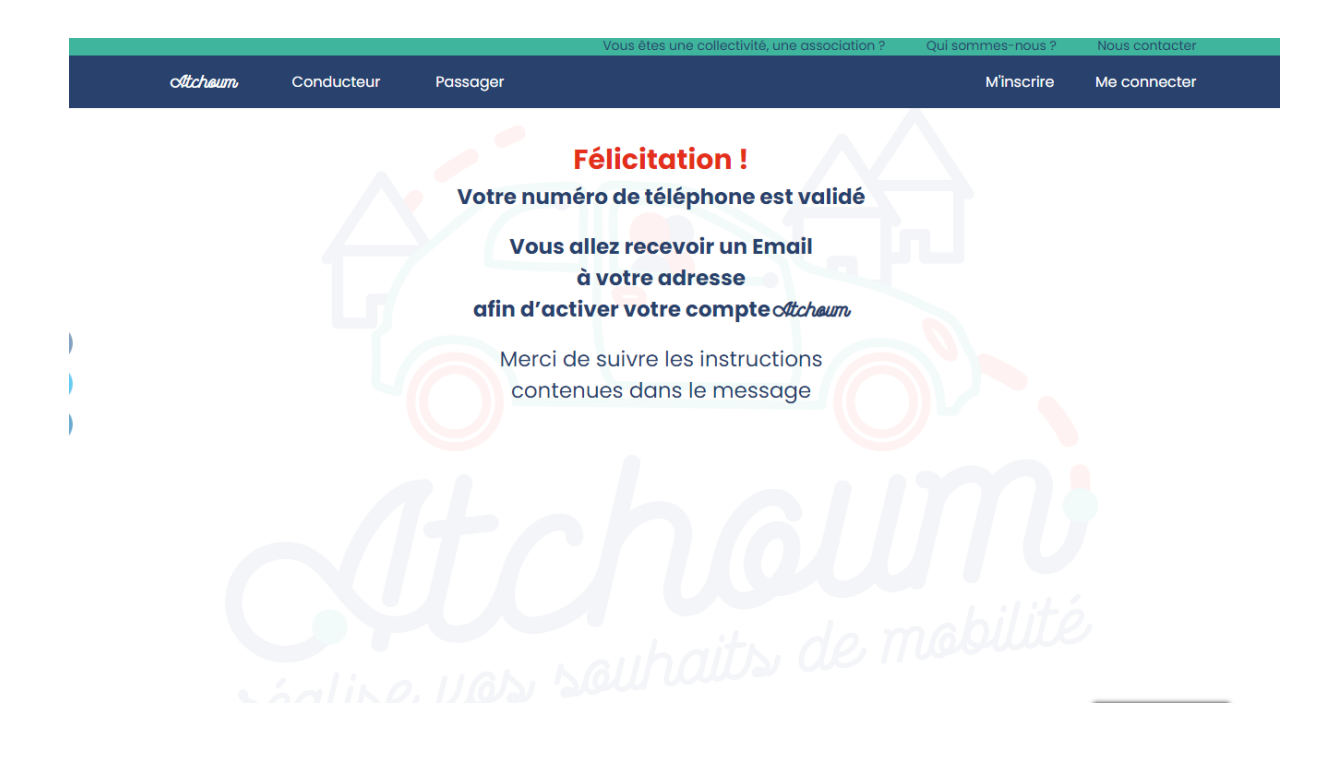

7. Pensez à bien vérifier votre email indésirable. L'email apparaît comme ci-dessous :

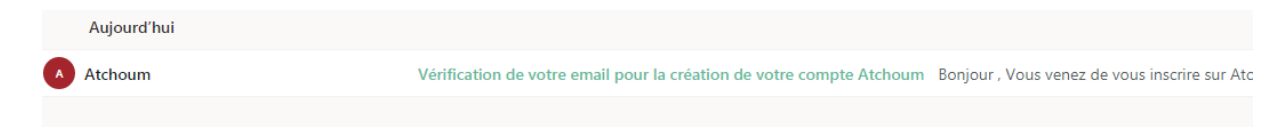

8. Confirmer votre email en cliquant sur « JE CONFIRME MON EMAIL ». Vous êtes ensuite redirigé vers une nouvelle page.

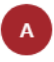

Atchoum <contact@atchoum.eu> Mer 07/07/2021 14:29 À : Vous

Bonjour ,

Vous venez de vous inscrire sur Atchoum en tant que Passager.

Afin de valider votre inscription et activer votre compte, merci de confirmer votre adresse e-mail en cliquant sur ce bouton :

#### JE CONFIRME MON E-MAIL

(https://www.atchoum.eu/?gfur\_activation=d8c6e5a249f142ad)

A très vite sur Atchoum !

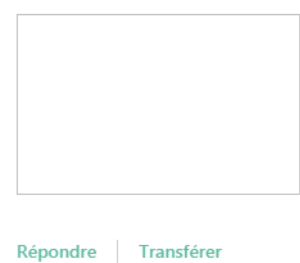

### 9. Félicitations, votre compte est créé et validé !

| Atcheum                                                                                                    | Conducteur | Passager |  |  |  | M'inscrire | Me connecter |  |
|----------------------------------------------------------------------------------------------------|------------|----------|--|--|--|------------|--------------|--|
| Identifiant : <u>wherealour melte</u>                                                                                                    |            |          |  |  |  |            |              |  |
| Mot de passe : Choisi à l'inscription                                                                                                    |            |          |  |  |  |            |              |  |
| contact@atchoum.eu C 04 42 24 42 24                                                                                                    |            |          |  |  |  |            |              |  |
| NOUS CONTACTER <b>BUILUDY NAULA () (in ()</b> (in ()) MENTIONS LÉGALES<br>VOUS ÊTES UNE COLLECTIVITÉ, UNE ASSOCIATION ? S'INSCRIRE À LA NEWSLETTER POLITIQUE DE CONFIDENTIALITÉ |            |          |  |  |  |            |              |  |
| Atchoum © 2021 – Création Agence Revolucy                                                                                                    |            |          |  |  |  |            |              |  |

### III - Faire un dépôt de trajet

### Mettre le lien vidéo cliquable

## IV - Valider une demande de trajet

1. Cette demande vous a été envoyée par email. Ouvrez le en cliquant dessus.

Demande de validation pour un trajet solidaire - Bonjour Malaury , Vous venez de recevoir une demande de traje...

15:28

2. Voici le récapitulatif de la demande de trajet. Vous avez le jour, la date, s'il y a un aller et retour ainsi que le montant de l'indemnisation.

Demande de validation pour un trajet solidaire Boîte de réception ×

🗌 🕁 Atchoum

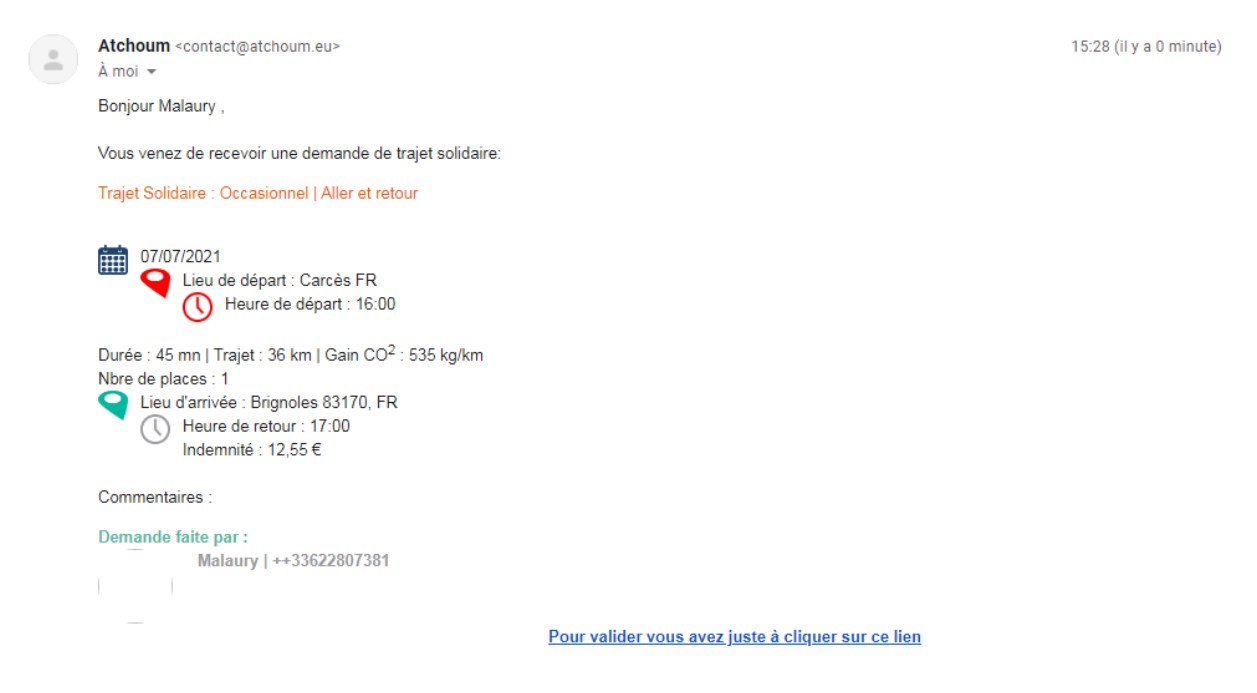

 Pour valider la demande, cliquez sur « Pour valider vous juste à cliquer sur ce lien » . Vous allez être redirigé.e vers une nouvelle page.

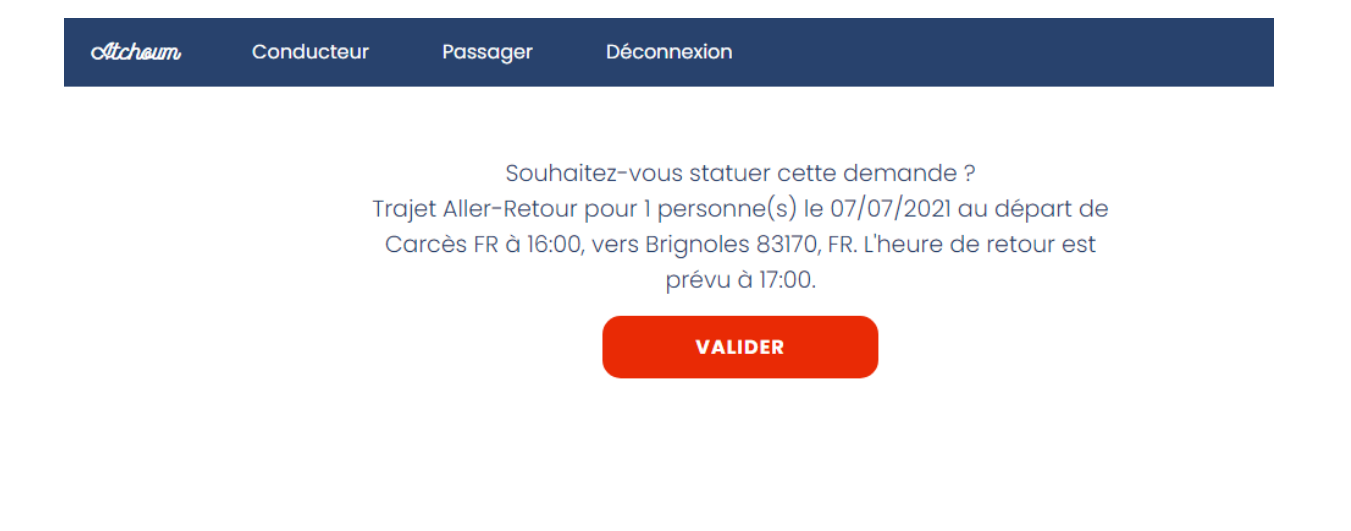

4. Cliquez sur « valider ».

| Atcheum  | Conducteur           | Passager                   | Déconnexion                                                                                                | 😂 м |
|----------|----------------------|----------------------------|----------------------------------------------------------------------------------------------------|-----|
|          | Veuillez c           | Souha<br>choisir votre nom | iitez vous valider la demande de trajet ?<br>svp si dessous pour valider votre prise en charge du trajet : |     |
| - Choisi | ir votre nom dans la | ı liste -                  |                                                                                                    | ~   |
|          |                      | Ø                          | En attente 🔿 Refusé 🔿 Validé                                                                               |     |
|          |                      |                            | METTRE À JOUR                                                                                              |     |

- 5. Cliquez sur la barre « Choisir votre nom dans la liste » pour sélectionner le passager puis cochez « validé ». Terminez par « METTRE A JOUR ».
- 6. Merci, vous avez accepté la demande de trajet d'un passager ! Retournez à nouveau sur votre boîte email. Un nouvel email vous attend avec les coordonnées du passager.
- 7. Merci ! Trajet validé Bonjour Malaury, Vous avez accepté de prendre en charge le trajet de Malaury, s...

Atchoum <contact@atchoum.eu> À moi 👻

Bonjour Malaury,

8

Vous avez accepté de prendre en charge le trajet de Malaury, si besoin, vous pouvez contacter votre passager au ++33622807381.

Atchoum vous souhaite bonne route !

www.atchoum.eu

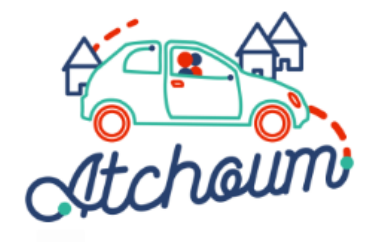

### **BONNE ROUTE AVEC ATCHOUM!**